- Qual é o fabricante e modelo do seu computador?
- Testou nas outras portas USB?
- Em outro computador funciona?
- Qual a última alteração no sistema antes de ocorrer este comportamento?
- Ao conectar o dispositivo, é apresentado alguma mensagem de erro?
- O leitor é apresentado no gerenciador de dispositivos?
- O leitor quando conectado no computador, é energizado? Ou seja, consegue ao menos abrir o mecanismo do leitor para inserir um CD ou DVD?
- Outros dispositivos, como pendrive ou HD externo, são reconhecidos normalmente ao ser conectado nas portas USB?

Mesmo que responda, experimente realizar os passos a seguir atentamente:

**Dica:** Ao concluir cada etapa, verifique o resultado do procedimento/comando. Não sendo solucionado, execute o próximo passo.

#### Método 1

1. Clique no Menu Iniciar, digite e clique em Gerenciador de Dispositivos;

- 2. Clique na seta que aponta para Controladores USB;
- 3. Clique com o botão direito do mouse sobre o dispositivo instalado e clique em Desinstalar;
- 4. Clique na lupa em baixo da guia Ajuda chamada Verificar se há alterações de Hardware.

**Dica:** Também remova todos os dispositivos relacionados ao **Barramento Universal** e **Composite device.** 

#### Método 2

Instale os drivers da placa-mãe do seu computador. Priorize o Chipset.

Instale os drivers do leitor diretamente da página da Asus: Drivers SBW-06D2X-U.

#### Método 3

1. Clique no Menu Iniciar, digite e clique em Gerenciador de Dispositivos;

- 2. Clique na seta que aponta para Controladores USB;
- 3. Clique com o botão direito do mouse sobre o dispositivo instalado e clique em Propriedades;

4. Clique na guia Gerenciamento de Energia e desative Permitir que este dispositivo acorde o computador;

5. Desconecte e reconecte o leitor.

#### Método 4

Algumas pessoas relatam que desativando o opção Legacy USB Support no Setup da BIOS corrige esse problema. Tente desativá-lo.

Se possível, como diagnóstico, também desative o USB 3.0 Support (se disponível).

Dica: Caso possua dúvidas para acessar o Setup, procure o manual do seu equipamento ou o suporte do mesmo.

#### Método 5

- 1. Clique no Menu Iniciar, digite e clique em Gerenciador de Dispositivos;
- 2. Clique na seta que aponta para Controladores USB;
- 3. Clique com o botão direito do mouse sobre ele e clique em Propriedades;
- 4. Vá para a guia Detalhes e em Propriedade selecione o GUID da classe:

Nota: Na imagem mencionada, a busca do GUID está associada ao driver de rede, serve apenas como exemplo.

| ropila | dades de Mi | crosoft      | Hyper-V N  | etwork Adap | ter #3 | ×            |
|--------|-------------|--------------|------------|-------------|--------|--------------|
| Geral  | Avançado    | Driver       | Detalhes   | Eventos     |        |              |
|        | Microsoft   | Hyper-V      | Network A  | dapter #3   | M      | $\mathbf{V}$ |
| Propri | ledade      |              |            |             |        |              |
| GUIL   | ) da classe |              |            |             |        | ~            |
| Valor  |             |              |            |             |        |              |
| {4d3   | 36e972-e325 | 11ce-bfo     | :1-08002be | 10318}      |        |              |
|        |             |              |            |             |        |              |
|        |             | 5            | 1          |             |        |              |
|        |             | / .          |            |             |        |              |
|        |             | $\checkmark$ | 4          |             |        |              |
|        |             |              |            |             |        |              |
|        |             |              |            |             |        |              |
|        |             |              |            |             |        |              |
|        |             |              |            |             |        |              |
|        |             |              |            |             |        |              |
| L      |             |              |            |             |        |              |
|        |             |              |            |             |        |              |
|        |             |              |            | C           | JK .   | Cancelar     |

- 5. Anote o código hexadecimal que for exibido para você;
- 6. Pressione a tecla da bandeira do Windows + R, digite regedit e clique em Ok;
- 7. Navegue até a pasta de registro:

### HKEY\_LOCAL\_MACHINE\SYSTEM\CurrentControlSet\Control\Class\<Chave do Dispositivo>

No exemplo acima, o número é o do seguinte:

| tador\HKEY_LOCAL_MACHINE\SYSTEM                                                                                                    | //CurrentControlSet\Control\C                                                                                                    | lass\{4d36e972-e325-11ce                                                                                                    | bfc1-08002be10318                                                                                         | 3                                                                                                    |
|----------------------------------------------------------------------------------------------------|----------------------------------------------------------------------------------------------------|----------------------------------------------------------------------------------------------------|----------------------------------------------------------------------------------------------------|----------------------------------------------------------------------------------------------------|
| tador/HKEY_LOCAL_MACHINELSYSTEM<br>- (3e3f0674-c83c-4)<br>- (3e3f0674-c83c-4)<br>- (43655d81-502a-4)<br>- (4658ee7e-f050-1)<br>- (48721b56-6795-1)<br>- (483cebc4-4cf8-4)<br>- (492cebac8-6f86-1)<br>- (4436e966-e325-1)<br>- (4436e966-e325-1)<br>- (4436e966-e325-1)<br>- (4436e966-e325-1)<br>- (4436e966-e325-1)<br>- (4436e966-e325-1)<br>- (4436e966-e325-1)<br>- (4436e967-e325-1)<br>- (4436e97-e325-1)<br>- (4436e97-e325-1 | M\CurrentControlSet\Control\C<br>558-bb26-9820e1eba5c5}<br>la82-9f84-b75f418c5dea]<br>1d1-b6bd-00c04fa372a7]<br>1d2-b1a8-0080c72e74a2]<br>18ft-b689-9c68ad42eb9f]<br>1d2-b1e5-0080c72e74a2]<br>1ce-bfc1-08002be10318]<br>1ce-bfc1-08002be10318 | ass\{4d36e972-e325-11ce<br>Nome<br>(Padrão)<br>(Padrão)<br>(Class<br>ClassDesc<br>EnumPropPages<br>(ConPath<br>LastDeleteDate<br>LowerLogoVersi | bfc1-08002be10318<br>Tipo<br>REG_SZ<br>REG_SZ<br>REG_SZ<br>REG_SZ<br>REG_MULTI_SZ<br>REG_BINARY<br>REG_SZ | Dados   (valor não definido)   Net   Ø%SystemRoot%\System32\NetCfgc.dll,-1502   NetCfgc.dll,NetPropPageProvider   %SystemRoot%\system32\setupapi.dll,-5   Øf 0b d3 fa 96 b1 d2 01   6.0 |

8. Ao lado direito para onde a seta aponta procure os valores UpperFilter e LowerFilter e delete;

9. Se houver subpastas como na minha imagem procure pelos mesmos valores UpperFilter e LowerFilter.

**10.** Reinicie o PC e verifique se volta a funcionar.

# Método 6

1. Clique no Menu Iniciar, digite e clique em Gerenciador de Dispositivos;

- 2. Clique na seta que aponte para Dispositivos de Interface Humana ou Controladores USB;
- 3. Clique com o botão direito sobre o dispositivo instalado e selecione a opção Propriedades;
- 4. Clique na guia Detalhes e em Propriedade selecione Caminho da instância do dispositivo;

| Proprie | dades de       | e Dispositiv  | vo de Entra  | ada USB                  | ×        |
|---------|----------------|---------------|--------------|--------------------------|----------|
| Geral   | Driver         | Detalhes      | Eventos      | Gerenciamento de Energia | 1        |
| Propri  | Dispo<br>edade | ositivo de Er | ntrada USB   | ć                        |          |
| Valor   | 3\VID 05       | 64C&PID 02    | 268\6&184    | ACE5A&1&1                |          |
| 0.50    |                | HOOFID_02     | .υυ \0α 104. | no Luna fa f             |          |
|         |                |               |              |                          |          |
|         |                |               |              |                          |          |
|         |                |               |              |                          |          |
|         |                |               |              | ОК                       | Cancelar |

5. Anote o código gerado;

6. Pressione a tecla da bandeira do Windows + R, digite regedit e clique em Ok;

7. Navegue até a pasta de registro:

## HKEY\_LOCAL\_MACHINE\SYSTEM\CurrentControlSet\Enum\USB

8. Localize a pasta que possui vínculos com o código do dispositivo que coletou;

Dica: No meu caso, USB\VID\_054C&PID\_0268...

9. Expanda a pasta correspondente ao ID do passo 8;

**10.** Clique na chave **Device Parameters** e nos detalhes do painel à direita procure o valor **EnhancedPowerManagementEnabled**;

11. Dê um duplo clique sobre ele e altere o valor para 0;

- Caso não encontre o valor EnhancedPowerManagementEnabled, será necessário criá-lo:
  - Clique com o botão direito do mouse sobre o painel do lado direito da chave Device Parameters e selecione Novo > Valor DWORD (32 bits), nomeie para EnhancedPowerManagementEnabled e defina o valor 0 para Base > Hexadecimal.

Persistindo, por favor, clique com o botão direito sobre o dispositivo instalado no **Gerenciador de Dispositivos** e selecione a opção **Propriedades.** Na guia **Geral**, verifique o código de erro mencionado em **Status do dispositivo**.

Sugiro também que consulte a documentação <u>A unidade de CD ou DVD não é reconhecida pelo</u> <u>Windows ou outros programas.</u>